#### 会員各位

一般社団法人 札幌市介護支援専門員連絡協議会 手稲区支部 支部長 曽我部 究 〈公印省略〉

### 令和7年度第1回 手稲区支部定例研修会のご案内

時下、貴職におかれましては、ますますご健勝のこととお喜び申しあげます。

さて、このたび手稲区支部では、手稲区通所サービス連絡会及び SKT365 手稲と合同で下記の内容で定例研修会を開催することとなりました。

手稲区の認知症ケアの専門性の更なる向上と、介護サービス従事者の知識のアップデートを目指し、3団体合同で認知症サポーター養成講座を開催します。

近年の変化の速い医療・介護現場において、認知症ケアの知識・技術の刷新が不可欠です。本講 座では、認知症やその当事者・家族へのより深い理解、最新研究や法律に基づく情報や取り組みを、 専門的な視点から集中的に学びます。

時節柄ご多用のこととは存じますが、是非ご参加くださいますようご案内申し上げます。

記

1 日時·場所 令和7年6月13日(金)18:20~20:20 集合研修 (受付18:00より)

手稲区民センター 区民ホール(手稲区前田1条11丁目1-10)

- $3 = \neg$  介護サービス従事者向け 【認知症サポーター養成講座】
- 3 講座内容 **活 師 : 手稲家庭医療クリニック**小島 一 先生

当事者の意思尊重認知症当事者の想いや、ご家族の立場を踏まえ我々の支援<br/>の在り方について再考する認知症施策と<br/>チームオレンジ認知症基本法に基づいた各施策の理解と手稲区での実践<br/>報告や未来のチームオレンジの姿

- 4 参加費 会員無料·非会員(2.000円) 定員 200名
- 5 申 込 み 札幌市介護支援専門員連絡協議会(https://sapporo-cmrenkyo.jp/)の ホームページから、6月10日(火)までにお申込みください。
- 6 共 催 手稲区通所サービス連絡会・SKT365 手稲・オレンジ・ミーティング
- 7 その他 ①この研修は受講証明書の発行対象外となっております。
   ②集合研修となりますので、マスク着用・検温など各自感染予防対策を行ってご参加ください。また、有症状の方はご参加をお控えて頂くようお願いします。
   ③資料は当日会場にて配布します
- 8 お問い合わせ・連絡先 ※ <sup>一般社団法人</sup> 札幌市介護支援専門員連絡協議会

TEL 011-792-1811 E-mail : info@sapporo-cmrenkyo.jp

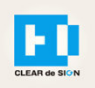

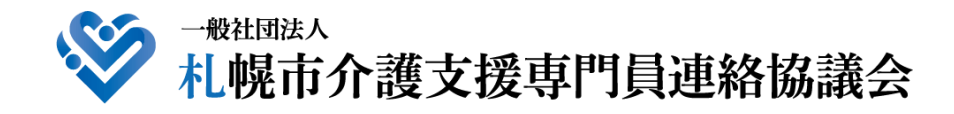

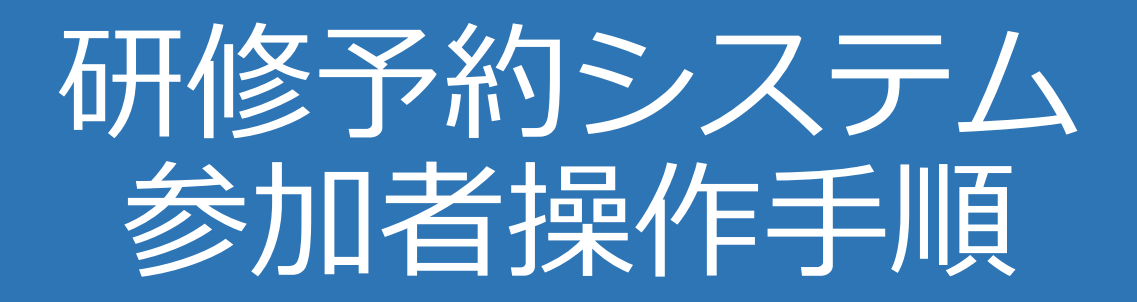

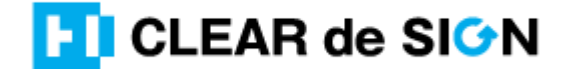

Ver2.3 2022 · 10 · 05

### 札幌市介護支援専門員連絡協議会ホームページ トップ

#### 研修申込を開始します。

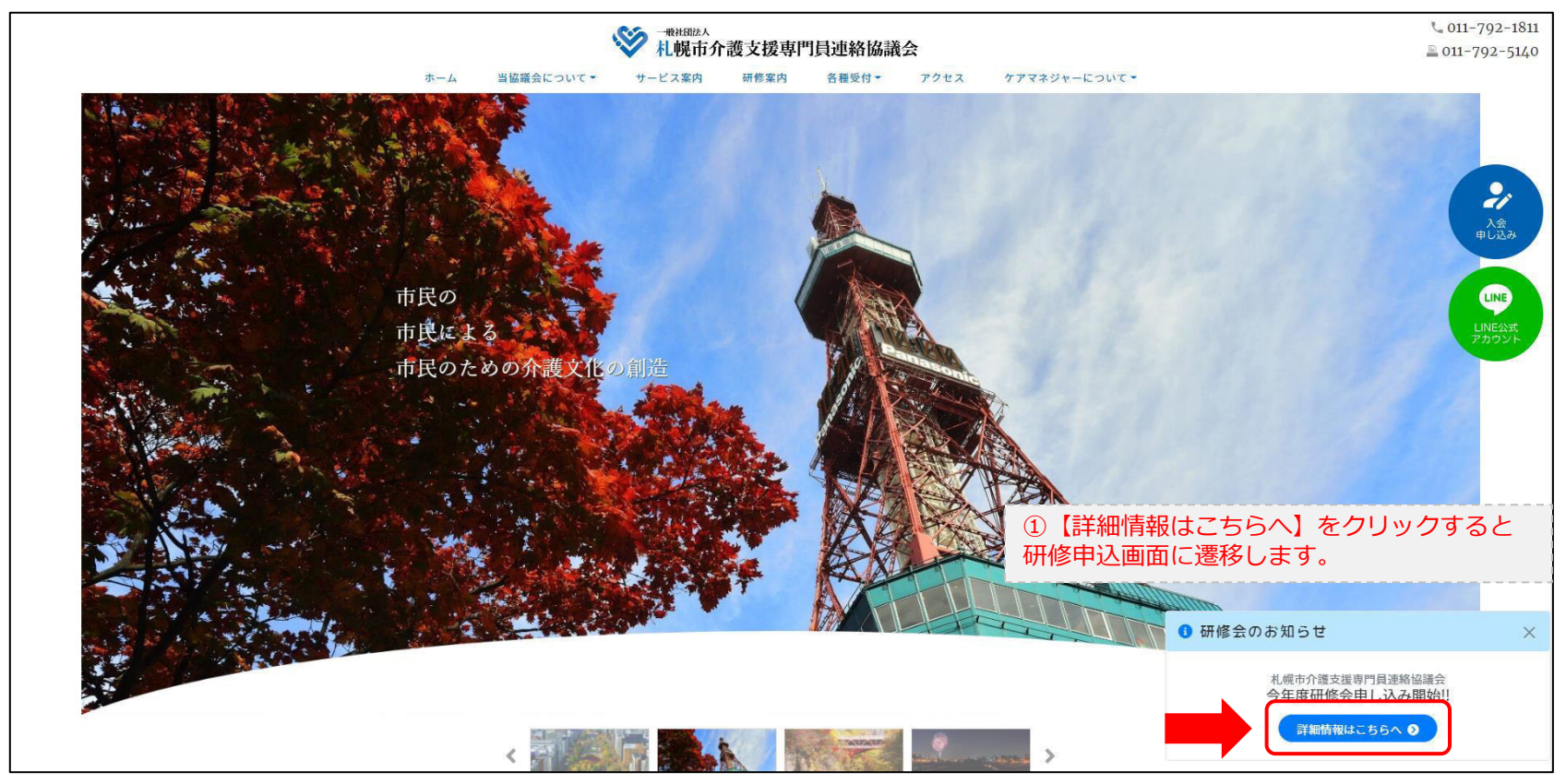

### 研修申込システム > 一覧

#### 受講する研修を選択します。

| ・     NHERLA     札幌市介護支援専門員連絡協議会   札幌市介護支援専門員連絡協議会が主催する研修予約システムです。       が願い     「info@sapporo-cmrenkyo.jp」から受信できるように設定後、ご登録ください。 |                              |  |
|----------------------------------------------------------------------------------------------------|------------------------------|--|
| 受付中     令和2年度第1回ケアマネ資質向上研修会       11/19(木)     札幌市社会福祉総合センター 4階 大研修室       札幌市介護支援専門員連絡協議会研修委員長 尾崎哲                               | ②受講したい研修の【詳細】ボタンを<br>クリックします |  |
| ©2020 Sapproo City Council of Social Welfare                                                                                      |                              |  |

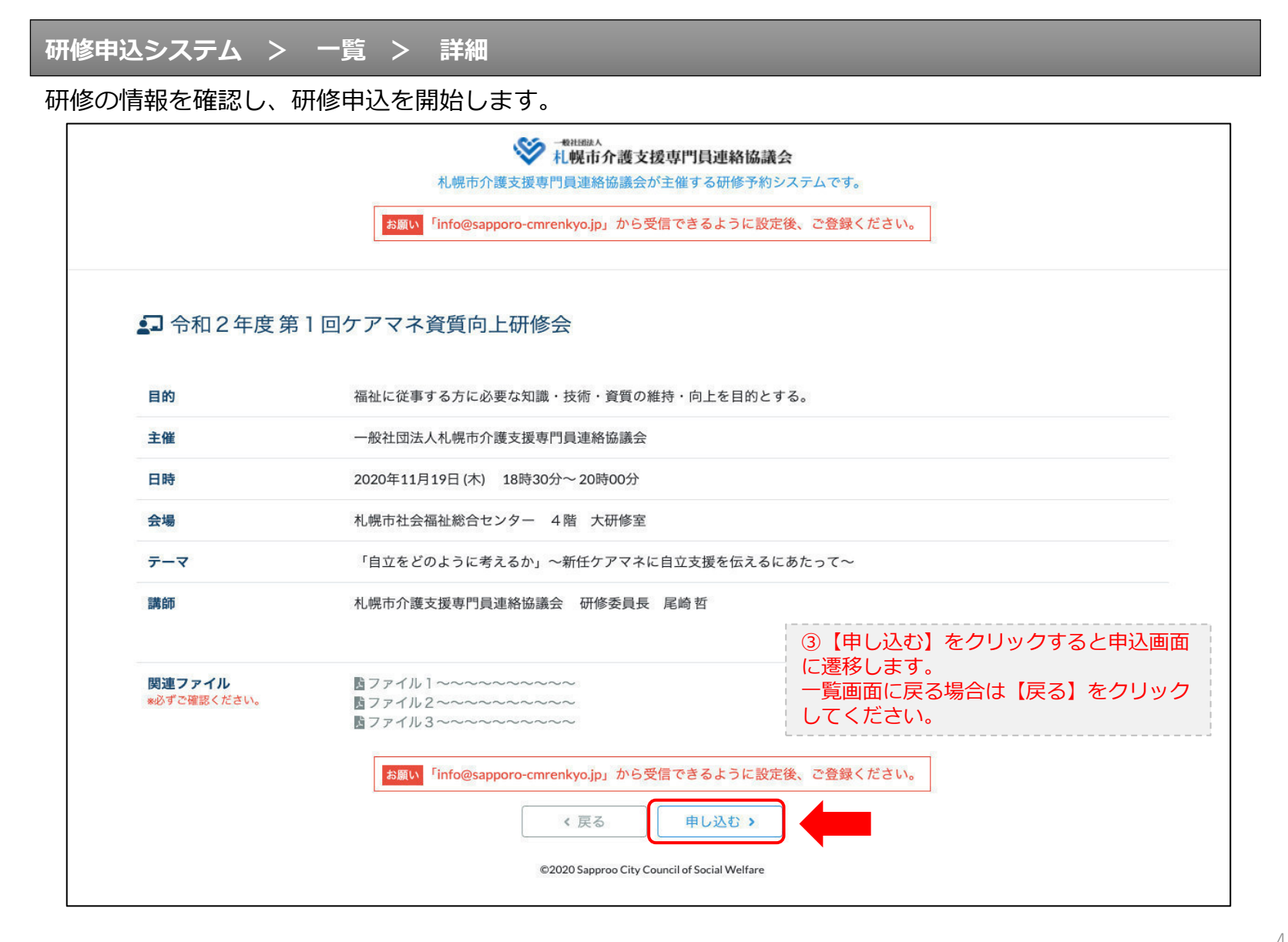

### 研修申込システム > 一覧 > 詳細 > 申込 入力

#### 受講者の情報を入力して、研修に申し込みます。

| 25301(x)                                     | ◆ <sup>■KHBELA</sup><br>札幌市介護支援専門員連絡協議会が主催する研修予約システムです。 <sup>¬I</sup> Info@sapporo-cmrenkyo,jp」から受信できるように設定後、ご登録ください。 |
|----------------------------------------------|----------------------------------------------------------------------------------------------------|
| [1]入力                                        | 19Hate 19H7                                                                                                    |
|                                              | 令和2年度第1回ケアマネ資質向上研修会<br>札幌市社会福祉総合センター 4階 大研修室<br>2020年11月19日(木) 18:30~18:30                                            |
| ● 以下の項目をご入力の上、「次へ」                           | <sup>ポタンを押してください。</sup> ④会員の方は【会員】を選択してください。                                                                          |
| 会員/非会員 2031                                  | ○会員 ●非会員 非会員の方は【非会員】を選択してください。                                                                                        |
| 氏名 🕺                                         |                                                                                                    |
| 勤務先 💩                                        |                                                                                                    |
| 個人電話番号 🐹                                     |                                                                                                    |
| メールアドレス 💩 🤉                                  | o-misato@clear-design.jp                                                                                              |
| メールアドレス確認 💩                                  | ⑧「info@sapporo-cmrenkyo.jp」を受信できる<br>【メールアドレス】を入力してください。                                                              |
|                                              | 込み完了後、ご入力のメールアドレス宛に「研修参加用のURL」をお送りし<br>ます。研修当日この「研修参加用のURL」が必要になります。                                                  |
| 必ず個人                                         | 、 <mark>情報保護方針</mark> に同意のうえ、「次へ」ボタンをクリックして下さい。<br>入力されたデータはSSLにより保護されます。                                             |
| お願い<br>「info                                 | @sapporo-cmrenkyo.jp」から受信できるように設定後、ご登録ください。                                                                           |
|                                              | ← <sub>戻る</sub> (戻る)<br>★ <sub>戻る</sub> (戻る)                                                                          |
| ©2020 Sappros City Council of Social Welfare |                                                                                                    |

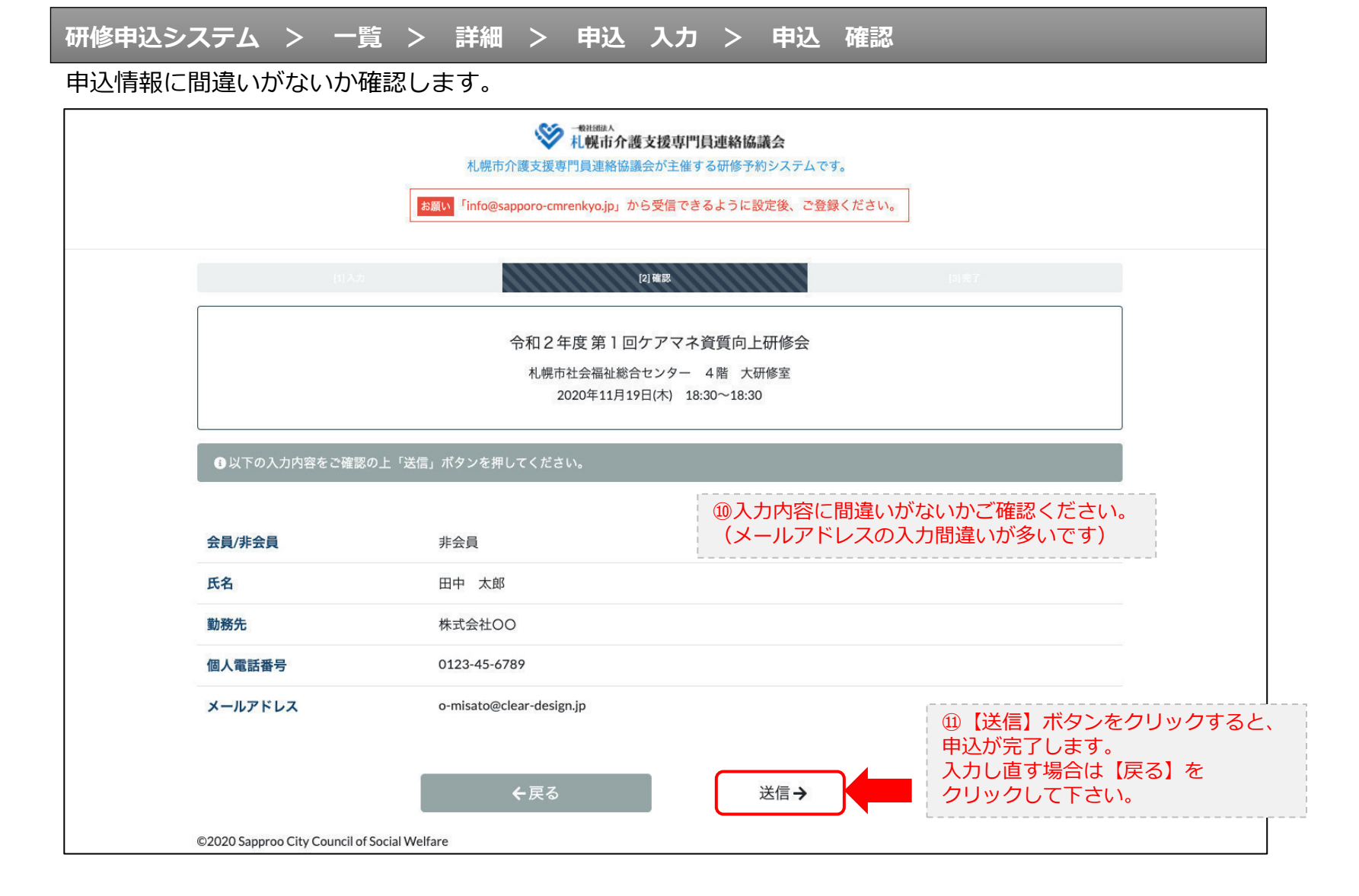

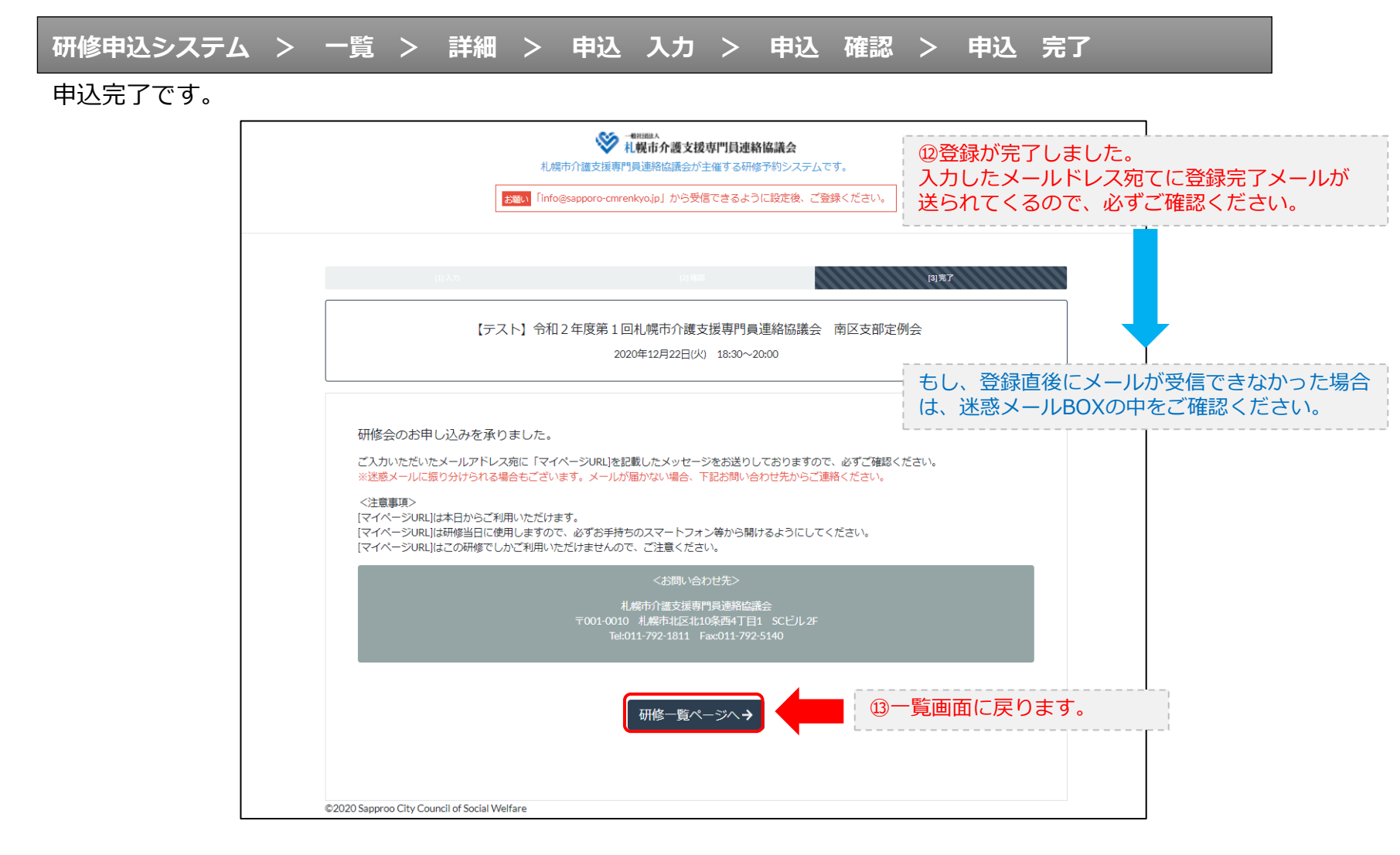

#### 研修申込完了メール

#### 入力したメールアドレス宛てに重要なメールが届きます。

| ■申込内容のご確認(自動返信)■<br>                                                                                                    |                                                                                                    |
|----------------------------------------------------------------------------------------------------|----------------------------------------------------------------------------------------------------|
| <br>この度は、【礼幌市介護支援専門員連絡協議会 研修申込窓口】へお申込みいただきましてありがとう。<br> 下記の内容にて申込を承りましたのでご確認ください。                                                                                                    | ございました。                                                                                                    |
| (このメールは札幌 花子様、【札幌市介護支援専門員連絡協議会 研修申込窓口】双方に<br>送られております。)                                                                                                    |                                                                                                    |
| 【研修会日時】                                                                                                    |                                                                                                    |
| <br>日時:2020年12月22日 18:30~20:00                                                                                                    |                                                                                                    |
| 【お申し込み者】                                                                                                    |                                                                                                    |
|                                                                                                    |                                                                                                    |
| the st / up 0 web mean up // / 272007010.402 wwd-dw10enV=D:0100/17204.0T:7N=TaFUT00                                                                                                    |                                                                                                    |
| RCFディング502001-2007-0972/07/22/0704000007940-2007082724/07144220(7)12:00701848<br>パスコード:548733<br>※研修開始30分前から入室できます。<br>上記URLクリック後、主催者より入室手続きが行われるまでお待ちください。<br>※Zoomのアブリをインストールされていない方は、研修の前に予めご準備ください。                                                                                                    | <sup>(</sup> ) Zoom開催の場合は、Zoom情報が表示され<br>ます。集合研修の場合は表示されません。                                                             |
| 【マイページの取り扱い】                                                                                                    |                                                                                                    |
| <br>[マイページURL]<br><u>http://cmrenkyo.ooda.site/rsv/entry.php?key=cod5e34s28mjiyt0</u><br>※マイページURLは本メール到着後からすぐにご利用いただけます。<br>※マイページURLは術修当日に使用します。<br>「研修開始3の分前から研修開始までの間」に必ず上記URLをクリックしてください。<br>※マイページURLに「研修の資料」や「マイページ操作方法」「Zoomの操作手順」を<br>ご案内しておりますのでご確認ください。<br>※マイページURLは本研修でのみ利用可能です。他の研修ではご利用いただけません。 | ⑮マイページからは研修資料のダウンロードや<br>Zoom操作手順などの確認が行えます。<br>本メールが届いて以降お使いいただけます。<br>※Zoom研修の際は、当日にも使いますので、<br>必ず【マイページURL】を起動してください。 |
| 【キャンセルの取り扱い】                                                                                                    |                                                                                                    |
| [キャンセルURL]<br><u>http://cmrenkyo.ooda.site/rsv/del.php?key=cqd5e34sz8wjiyt0</u><br>※研修のキャンセルを行う場合、キャンセルURLをクリックしてください。<br>※申込内容を変更する場合は、一旦キャンセルを行った後で再度予約してください。                                                                                                    | ⑯研修の予約をキャンセルしたい場合は<br>【キャンセルURL】をクリックしてください。                                                                             |
| ■ロ<br>一般社団法人 札幌市介護支援専門員連絡協議会<br>〒001-0010 北海道札幌市北区北10条西4丁目1 SCビル2F<br><u>Tel:011-782-1811</u> Fax:011-782-5140                                                                                                    |                                                                                                    |

2. マイページをみる

### マイページ

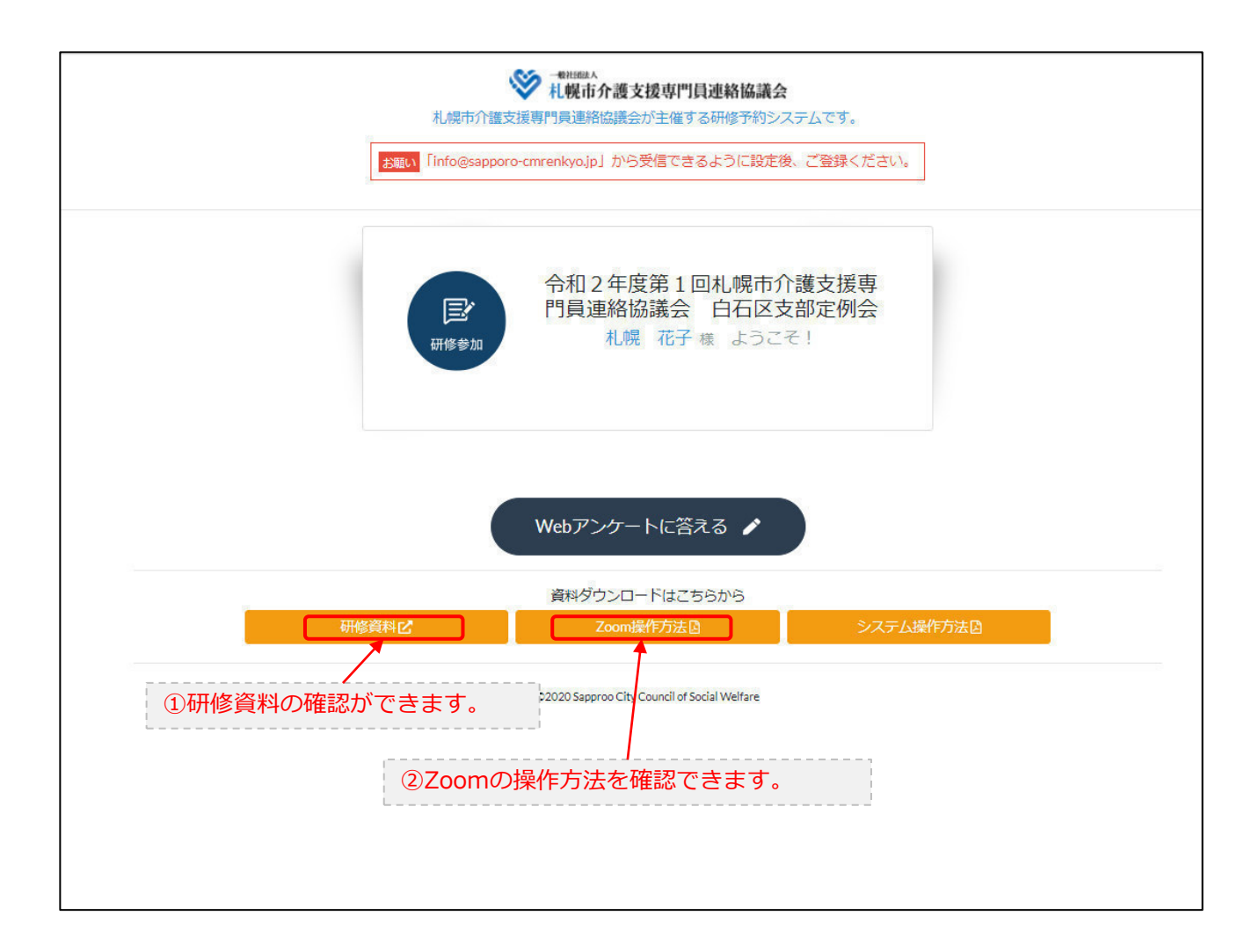